موسسه آموزش عالى علوم شاختى

(غير دولتي - غير التفاعي)

راهمای اتخاب واحد درسی

## حتما از مرورگر Fire fox استفاده کنید

۱-از گزینه های بالای صفحه، گزینه "سامانه آموزشی" انتخاب نمایید. (شکل ۱)

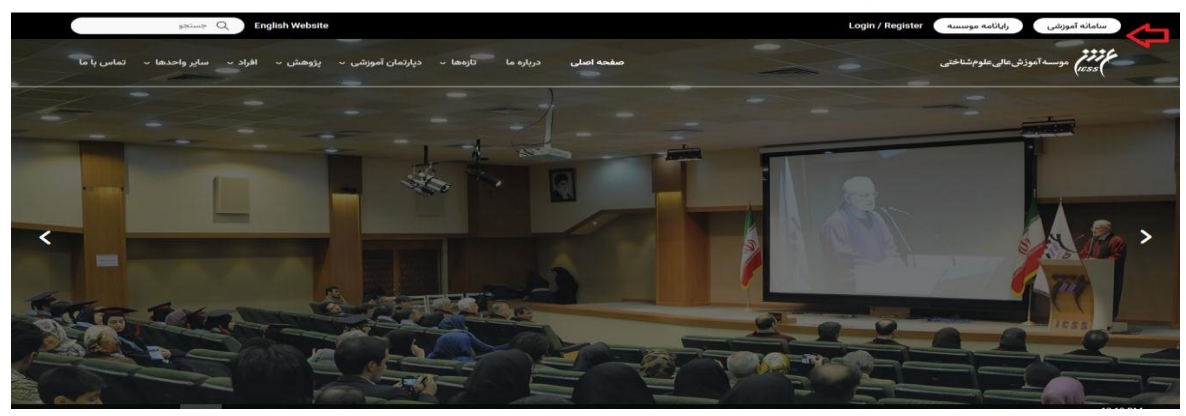

شکل ۱

۲- گزینه (ورود به سامانه) را انتخاب نمایید.(شکل ۲)

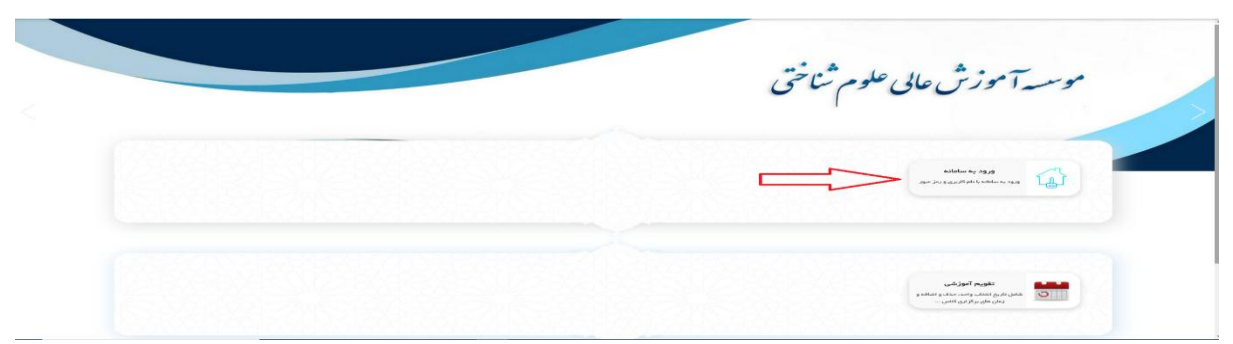

شکل ۲

۳-"نام کاربری" شماره دانشجویی و "رمز عبور" به صورت پیش فرض شماره ملی (بدون دو صفر ابتدای آن) است. دکمه "ورود " را انتخاب نمایید.(شکل ۳)

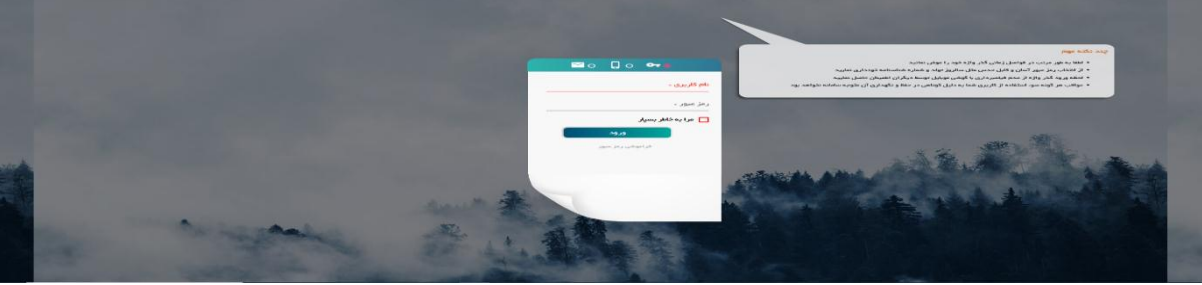

شکل ۳

۴-برای پرداخت شهریه ، از گزینه "امور شهریه" گزینه "پرداخت الکترونیک شهریه" را انتخاب نمایید. (شکل ۴)

| E                                                                                                    |
|----------------------------------------------------------------------------------------------------|
|                                                                                                    |
| Image: State of the state of the state |
|                                                                                                    |
| شکل ۴                                                                                                    |
| ۵- پس از پرداخت شهریه، جهت انتخاب واحد درسی بر روی گزینه "امور آموزشی" را انتخاب شود.<br>شکل ۵)                                                                                                    |
| status ta status<br>Salah Salah Sala                                                                                                    |
|                                                                                                    |
| شکل ۵                                                                                                    |
| ۶- گزینه :انتخاب واحد" را برگزینید. (شکل ۶)                                                                                                    |
|                                                                                                    |
| <br>شکل ۶                                                                                                    |
| ۱- در صفحه "فرم انتخاب واحد" بفشار دادن کلید 🛛 🌉 درس مورد نظر خود را از فهرست درس                                                                                                    |
| مای قابل انتخاب در نیمسال تحصیلی انتخاب کنید. سپس به صفحه ای جدید هدایت می شوید که در                                                                                                    |
| ُن گروه های مختلف درس،نام استاد و برنامه زمانی کلاس و تعداد نفرات باقی مانده ظرفیت کلاس درس                                                                                                    |
| درج شده است(شکل ۷) .                                                                                                    |
| الم الم الم الم الم الم الم الم الم الم                                                                                                    |
| Normal State Normal State                                                                                                    |
|                                                                                                    |
| شکل ۷<br>— انتخاب درس دکمه — اند<br>/- برای انتخاب درس دکمه خارج می                                                                                                    |
| شوید و پیغامی مبنی بر انتخاب شدن درس و نام آن درس به رنگ سبز نشان داده خواهد شد. (شکل ۸).                                                                                                    |

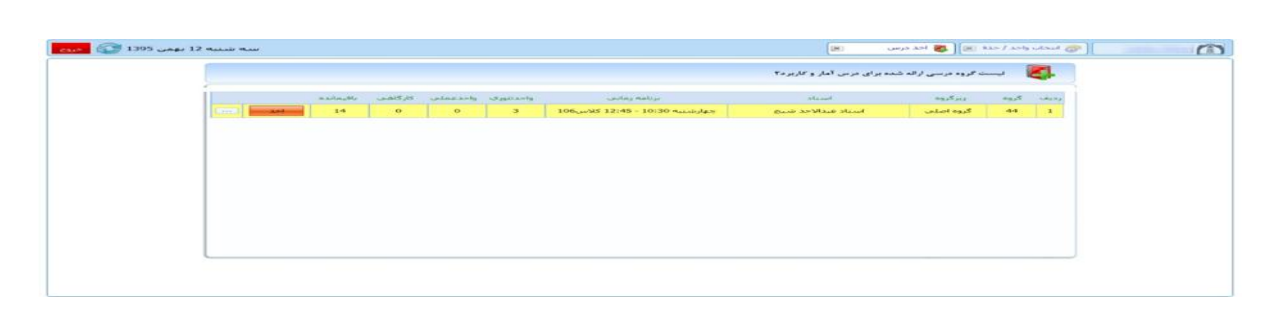

شکل ۸ ۹-برای حذف درس انتخاب شده کلید ۱۰- واحدهای درسی می بایست "تثبیت نهایی" شوند. برای این منظورلازم است پس از اطمینان از انتخاب درست واحد ها و انجام تسویه حساب، دکمه "تثبیت نهایی انتخاب واحد" را فشار داد (شکل ۹).

|      | ilaj                       | درس : [مراس : مراس اخذ شده و قابل اخذ 🔻 ] |           |      |         |               |         |      |       |                                            |
|------|----------------------------|-------------------------------------------|-----------|------|---------|---------------|---------|------|-------|--------------------------------------------|
|      |                            | استاد                                     | زبرگروه   | کروه | شهریه ع | کاهنی شهریه ت | کار گاھ | عملى | نئوري | نام درس                                    |
| - 😥  |                            | ريتب آياتي - محدث ديا .                   | گروه اصلی | 16   | 0       | 726000        | 0       | 0    | 3     | يروزه                                      |
| . 8  |                            |                                           |           |      | 0       | 484000        | 0       | 0    | 2     | کارآفرینی                                  |
|      |                            |                                           | 4         |      | 363000  | 0             | 0       | 1    | 0     | کارآمورې                                   |
| . 🕵  | بكشيبه 09:45 - 08:15       | محمدكاظم انوري فرد                        | گروه اصلی | 1    | 363000  | 0             | 0       | 1    | 0     | أرمايشگاه سيستم هاي کنترل خطي              |
| - 🙀  | سە شىنبە 11:45 - 13:30     | محمد محمديور مقدم                         | گروہ اصلی | 1    | 363000  | 0             | 0       | 1    | 0     | أرمايشگاه شيمي عمومي                       |
| - 12 | دوشنيه 14:00 - 15:45(عملي) | زيبا مرادي                                | گروه اصلی | 3    | 363000  | 0             | 0       | 1    | 0     | اً (مایشگاه فیریک 2 (الکتریسینه و معناطیس) |

شکل ۹

۱۱ - پس از "تثبیت نهایی انتخاب واحد" وارد صفحه جدید خواهید شد. (شکل ۱۰)

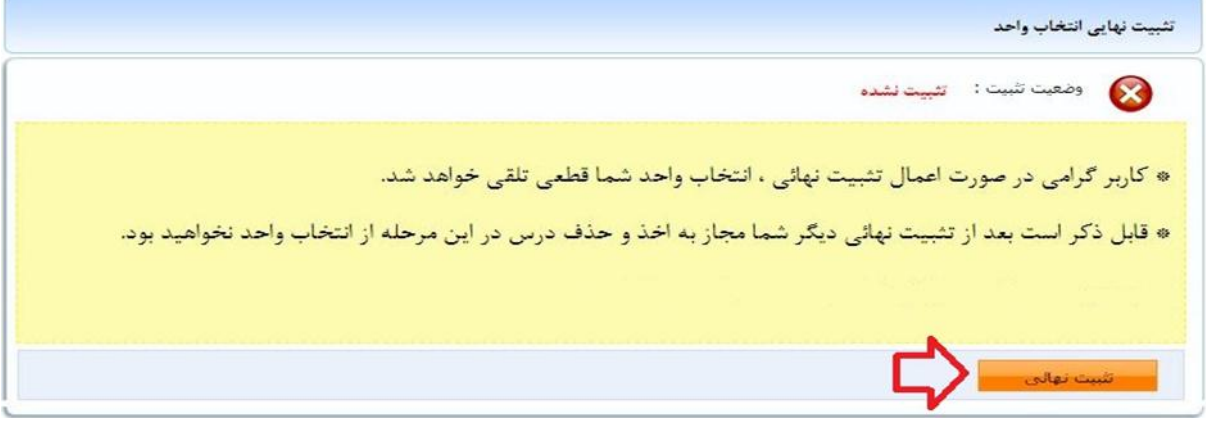

شکل ۱۰